## 苹果IPA文件OEM定制

注: 若是希望后期oem更新后, APP自动提醒用户更新, 可先查看wiki文档, 移动端oem定制更新后提醒用户下载 再进行OEM定制。

另:1、由于ios11机制改变,目前文档中的oem定制工具仅支持ios10及以下版本,如需支持 ios11及以上版本请定制。

2、Smartbi V8.5版本移动端暂不支持OEM。

1、在苹果官网申请开发者证书

2、下载 Smartbi for iOS Packager.zip 并解压(请勿直接在压缩包打开,会运行出错)

3、修改 Smartbi for iOS Packager\pack.cmd 中的JAVA路径,建议先设置好JAVA\_HOME环境变量,然后像下图那样设置。注意,JAVA路径最好包含在双引号 中,否则会在路径中包含空格时报错。

| 🗾 D:\3 | 🧾 D:\文档\Downloads\Smartbi for iOS Packager\pack.cmd - Notepad++ [Administrator] |         |         |         |         |                |           |        |              |         |         |          |       |             |
|--------|---------------------------------------------------------------------------------|---------|---------|---------|---------|----------------|-----------|--------|--------------|---------|---------|----------|-------|-------------|
| 文件(F)  | 编辑(E)                                                                           | 搜索(S)   | 视图(V)   | 编码(N)   | 语言(L)   | 设置(T)          | 工具(O)     | 宏(M)   | 运行(R)        | 插件(P)   | 窗口(W)   | ?        |       |             |
|        |                                                                                 | i î î   |         |         |         | <sup>b</sup> 8 | )   چې کې |        | <b>≣</b> ⊋ ¶ | JE 🥃 🛛  | y 🔊 🗈   | ۰        |       | <b>&gt;</b> |
| 📄 pac  | k. cmd 🗵                                                                        |         |         |         |         |                |           |        |              |         |         |          |       |             |
| 1      | "&JAVA                                                                          | HOME &  | \bin\ja | ava" -X | mx1000n | і -ср          | dist\Pa   | ackage | r.jar;       | lib\com | mons-be | eanutils | .jar; | lib\comm    |
| 2      | eif se                                                                          | RRORDEN | VELS    | 0 got   | o end   |                |           |        |              |         |         |          |       |             |
| 3      | <pre>@pause</pre>                                                               |         |         |         |         |                |           |        |              |         |         |          |       |             |
| 4      | :end                                                                            |         |         |         |         |                |           |        |              |         |         |          |       |             |
|        |                                                                                 |         |         |         |         |                |           |        |              |         |         |          |       |             |

4、打开原始版本的smartbi.ipa文件,可点击此处下载

| iOS Packager                            | and the second second                                         | Branchersen a                             | A REPORT OF LAND |      |           |                      |         |
|-----------------------------------------|---------------------------------------------------------------|-------------------------------------------|------------------|------|-----------|----------------------|---------|
| 🔁 打开                                    | 🐗 批星替换                                                        | / 打包                                      | J                | 服务器: | http://19 | 92.168.1.10:4808     | 0/smart |
| 应用信息 桌面图标                               | 启动图片 加载中图                                                     | 片  主界面  登录界面  iPada                       | 离线资源 iPhone离线资   | 源    |           |                      |         |
|                                         |                                                               |                                           |                  |      |           |                      |         |
| 17开                                     | C. Marcell I.                                                 |                                           |                  |      |           | ×                    |         |
| 查找( <u>[</u>                            | ). 🕕 下载                                                       |                                           |                  | •    | ø 🖻 🛄     | •                    |         |
| 最近使用<br>桌面                              | Smartbi for i(<br>)) Smartbi for i(<br>)) 구변<br>이 Smartbi_Sma | DS Packager<br>DS Packager - old<br>ILipa |                  |      |           |                      |         |
| 我的文档                                    |                                                               |                                           |                  |      |           |                      |         |
| ( <b>人</b> )<br>计算机                     |                                                               |                                           |                  |      |           |                      |         |
| (1) (1) (1) (1) (1) (1) (1) (1) (1) (1) | 文件名(N): Sn<br>文件类型(I): Ap                                     | nartbi_Small.ipa<br>ople 设备应用程序文件         |                  |      | ↓         | 打开( <u>O</u> )<br>取消 |         |
|                                         | 服务器地址2:                                                       |                                           |                  |      | -         |                      |         |
|                                         | 用户名2:                                                         |                                           |                  |      |           |                      |         |

5、在"应用信息"页,修改定制的基本信息;信息修改方式详见Smartbi定制开发服务-IOS版APP

| 应用信息 桌面图标 启动图片 加载中图            | 副片 主界面 登录界面 iPad离线资源 iPhone离线资源         |
|--------------------------------|-----------------------------------------|
| 应用标识:                          | FLCH2UCZ4X.cn.com.smartbi.SmartbiMobile |
| 应用显示名称:                        | Smartbi                                 |
| 支持邮箱:                          | support@smartbi.com.cn                  |
| 关于名称:                          | 广州思迈特软件有限公司 版本所有                        |
| 版本信息:                          | 3.0.6                                   |
| 版本日期:                          | 2015-05-27 17:03:54                     |
| 包含字体:                          | □是                                      |
| 包含示例:                          | □是                                      |
| 服务器地址1:                        | http://demo.smartbi.com.cn/smartbi      |
| 用户名1:                          | demo                                    |
| 密码1:                           | ••••                                    |
| 服务器地址2:                        |                                         |
| 用户名2:                          |                                         |
| 密码2:                           |                                         |
| 服务器地址3:                        |                                         |
| 用户名3:                          |                                         |
| 密码3:                           |                                         |
| 允许保存密码:                        |                                         |
| 图标 <mark>发光效果(iOS7不支持):</mark> | ☑ 是                                     |

6、切换"桌面图标"、"启动图片"、"加载中图片"、"主界面"、"登录界面"页后,需要先点击"修改"按钮,然后就可以替换相应的图片资源。 注意,图片必须严格按照原始图片的尺寸大小制作,可参考Smartbi for iOS Packager\logo中的图片。具体尺寸大小也可见Smartbi定制开发服务-IOS版APP 中的表格。

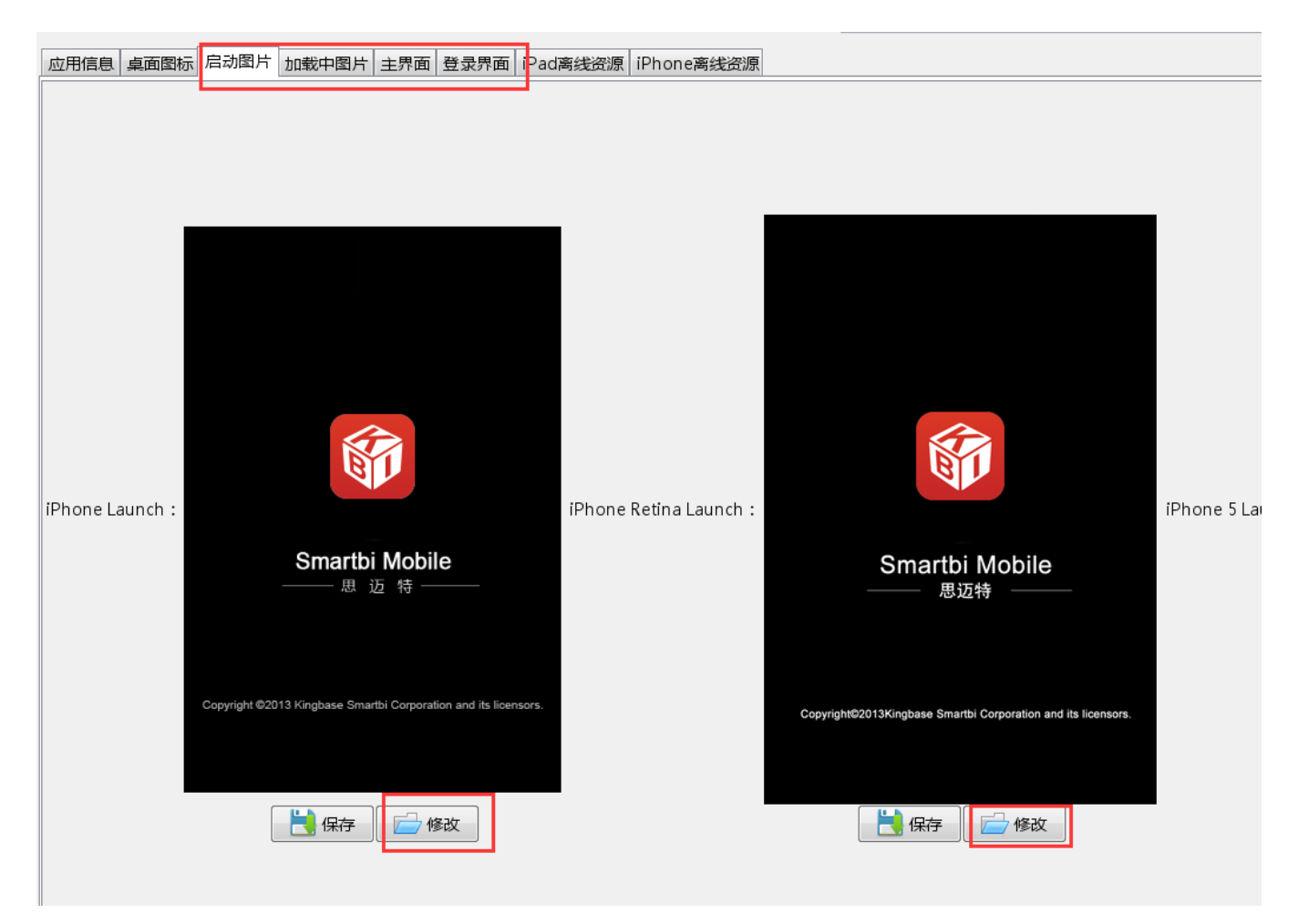

7、如果需要在ipa文件中,添加或删除离线示例,请先在Smartbi服务器上做好示例,请在打包程序中,输入服务器地址,并登录。

| ione离线 | 服务器:<br>资源 | http://192  | .168.1.10:48080/smartbi |   |  |  | <u>日</u> 世 2<br>登录 |
|--------|------------|-------------|-------------------------|---|--|--|--------------------|
| obile  | 「市输入       | 用户名:<br>密码: | admin<br>●●●●●●●        | X |  |  |                    |

8、点击"打包"按钮保存为新的ipa文件,例如: Pack.ipa

| 🗿 iOS Packager                                                             | DELLAT & STREAM                                                                                                    | THE R REPORTS OF                        | A Installed Table 1         |
|----------------------------------------------------------------------------|----------------------------------------------------------------------------------------------------|-----------------------------------------|-----------------------------|
| 🔁 ग्रम                                                                     | 🚿 批量替换                                                                                                    | 打包服务                                    | 뽑: http://192.168.1.10:4808 |
| 应用信息 桌面图标                                                                  | 启动图片   加载中图片   主界面                                                                                                    | 回登录界面 iPad离线资源 iPhone离线资源               |                             |
| 👔 保存                                                                       | owner Married                                                                                                    | And the second second second            | ×                           |
| 保存:                                                                        | 🔒 下载                                                                                                    |                                         | • 🤌 🗁 🛄 •                   |
| <ul> <li>最近使用</li> <li>桌面</li> <li>我的文档</li> <li>説知</li> <li>説知</li> </ul> | <ul> <li>▶ Smartbi for iOS Packager</li> <li>▶ Smartbi for iOS Packager</li> <li>▶ 存档</li> <li>&gt; Smartbi_Small.ipa</li> <li>輸入新ipa文件</li> </ul> | - old<br>•的文件名,如 <b>Pack.ipa</b>        |                             |
|                                                                            | 文件名(N): Pack.ipa                                                                                                    |                                         | → 保存( <u>S</u> )            |
|                                                                            |                                                                                                    | · F · · · · · · · · · · · · · · · · · · |                             |

9、移动端首页等资源的修改没有在上面的工具中提供,有两种修改方式:

i. 直接用压缩工具打开Pack. ipa进行相关图片资源的替换;

ii. 修改服务器上MobilePortal.ext扩展包,该扩展包在<smartbi>\Tomcat\webapps\smartbi\WEB-INF\extensions目录下。

```
移动端首页对应的图片资源在这扩展包中这两个目录下(.表示扩展包根目录): 【.\vision\ios\login\img\】, 【. \vision\ios\portraitweb\img\】
```

| D:\Sma           | D:\Smartbi_Insight\Tomcat\webapps\smartbi\WEB-INF\extensions |               |    |                 |         |  |  |  |
|------------------|--------------------------------------------------------------|---------------|----|-----------------|---------|--|--|--|
| E) 查看(           | /) 工具(T) 帮助(H                                                | H)            |    |                 |         |  |  |  |
| 〕打开              | 刻录 新建文件                                                      | ŧ             |    |                 |         |  |  |  |
|                  | ▲ 名称                                                         | *             | 僧  | 政日期             | 类型      |  |  |  |
| 间的位置             | airlinema                                                    | p.ext         | 20 | 017/5/18 23:48  | EXT 文件  |  |  |  |
| 3.1.9            | chromefr                                                     | ame.ext       | 20 | 017/5/18 23:48  | EXT 文件  |  |  |  |
|                  | combined                                                     | lquery.ext    | 20 | 017/5/18 23:48  | EXT 文件  |  |  |  |
|                  | dataimpo                                                     | orter.ext     | 20 | 017/5/18 23:48  | EXT 文件  |  |  |  |
| асе              | datapack                                                     | age.ext       | 20 | 017/5/18 23:48  | EXT 文件  |  |  |  |
|                  | excel200                                                     | 7exporter.ext | 20 | 017/5/18 23:48  | EXT 文件  |  |  |  |
|                  | extension                                                    | IS            | 20 | 016/10/27 16:10 | LIST 文件 |  |  |  |
|                  | E HotRepo                                                    | rt.ext        | 20 | 017/5/18 23:48  | EXT 文件  |  |  |  |
|                  | Insight.ex                                                   | t             | 20 | 017/5/18 23:48  | EXT 文件  |  |  |  |
|                  | ipad.ext                                                     |               | 20 | 017/5/18 23:48  | EXT 文件  |  |  |  |
|                  | MobilePo                                                     | ortal.ext     | 20 | 017/5/18 23:48  | EXT 文件  |  |  |  |
|                  | Paramete                                                     | rPortlet.ext  | 20 | 017/5/18 23:48  | EXT 文件  |  |  |  |
| ∄ (C:)           | SystemC                                                      | hecker.ext    | 20 | 017/5/18 23:48  | EXT 文件  |  |  |  |
| 뢆 (D:)<br>₹ (Ei) | urlparam                                                     | eter.ext      | 20 | 017/5/18 23:48  | EXT 文件  |  |  |  |
| ≝ (⊑;)<br>5      |                                                              |               |    |                 |         |  |  |  |

| 1           | ■ MobilePortaLext - 2345#                                                                                                    | à a  | e-   a-   <-    ==   a                  | =    =   =   .    |                |                    |        | ×   |     |
|-------------|----------------------------------------------------------------------------------------------------|------|-----------------------------------------|-------------------|----------------|--------------------|--------|-----|-----|
| 1           | → ▲                                                                                                    |      | Δ 📥                                     | <b>—</b>          |                |                    |        |     | Ľ   |
| į́€         |                                                                                                    | 65   | <b>?</b>                                |                   | -<br>-         |                    |        |     |     |
| Ŧ           | 添加解压到                                                                                                    | 删除   | 密码  自解压                                 |                   | 1 回位           | 19月秋17水16 901      |        |     |     |
| Ż           | ← → • ☎ ≡ • ♥                                                                                                    | 安全   | MobilePortal.ext\vision                 | \ios\login\img    | ▼ ≚            | i前目录查找(支持包         | 内査找 Q  | 高级  |     |
| 首           | 文件夹 ×                                                                                                    | •    | 名称                                      |                   | 大小             | ▶ 压缩后大小            | 类型     |     | ai  |
|             | ⊳ 📕 bin                                                                                                    | •    | (上层目录)                                  |                   |                |                    |        |     | ~~~ |
|             | b 📕 conf                                                                                                    | Ω.   | check_no.png                            |                   | 3.13 KE        | 3 3.13 KB          | PNG 图像 |     |     |
|             | ID logo                                                                                                    | Ω.   | check_yes.png                           |                   | 3.24 KE        | 3 3.24 KB          | PNG 图像 | _   |     |
| 5           | temn                                                                                                    | R.   | header.png                              |                   | 6.07 KE        | 3 6.07 KB          | PNG 图像 |     |     |
| 24          | webapps                                                                                                    | R.   | login_bg.png                            |                   | 245 KE         | 3 242.83 KB        | PNG 图像 |     | F   |
| æ           | Interpret in the second provide the second second secon |      | login_bg1.png                           |                   | 431./8 Kt      | 3 431.91 KB        | PNG 图像 |     | 换   |
| ł           | 🖌 👢 smartbi                                                                                                    |      | login_button.png                        |                   | 4.89 Kt        | 3 4.89 KB          | PNG 图像 |     |     |
|             | 👢 app 🗉                                                                                                    | -    | login_button_tw.png                     |                   | 5.39 Kt        | 3 5.37 KB          | PNG 图像 |     |     |
|             | META-INF                                                                                                    |      | login_logo.png                          |                   | 11.08 Kt       | 3 10.98 KB         | PNG 图像 |     |     |
|             | 👢 taskSchedu                                                                                                    | R.   | login_logo_tw.png                       |                   | 11.07 KE       | 3 10.98 KB         | PNG 图像 |     |     |
|             | > 👢 vision                                                                                                    | R.   | password.png                            |                   | 3.06 KE        | 3 3.07 KB          | PNG 图像 |     |     |
|             | 4 👢 WEB-INF                                                                                                    | R.   | setting.png                             |                   | 3.35 KE        | 3 3.35 KB          | PNG 图像 |     |     |
| 74          | 👢 extension                                                                                                    | R.   | setting-gp-icon.png                     |                   | 4.10 KE        | 3 4.10 KB          | PNG 图像 |     |     |
| 14          | > 👢 jspc                                                                                                    | R.   | user.png                                |                   | 3.16 Ki        | 3 3.16 KB          | PNG 图像 |     |     |
|             | 📕 lib 📑                                                                                                    | -    |                                         |                   |                |                    |        |     |     |
| F.          | 详细信息                                                                                                    | •    |                                         |                   |                |                    |        | P.  |     |
|             | 类型:ZIP,解压后大小:5.54 M                                                                                                    | 1B,压 | 缩比:65.54%                               | 总计 13 个文件         | (735.37 KB, 7  | 53,029 字节)         |        |     |     |
| <u>.</u>    |                                                                                                    | a a  |                                         |                   |                |                    |        |     |     |
| -           | 🖶 MobilePortal.ext - 2345好                                                                                                    | Ŧ    |                                         |                   |                |                    |        | ×   |     |
| 1           | 🐳 🏠 🖓                                                                                                    |      | Δ 🔺                                     |                   |                |                    |        |     |     |
| į́€         |                                                                                                    | 65   | 1 I I I I I I I I I I I I I I I I I I I |                   | 2              | 2 <b>34</b> 5 Xfiz |        |     |     |
| Ŧ           | 添加 解压到                                                                                                    | 删除   | 密码 自解压                                  | 工具箱               | 中国压            | 缩软件知名品             | 梓 🔲    |     |     |
| 李           | ← → • 🖄 ≔ • 🗸                                                                                                    | 安全   | I MobilePortal.ext\vision               | \ios\portraitweb\ | ,img 🔻 🛓       | 前目录查找(支持包          | 内査找Q   | 高级  |     |
| <del></del> | 文件夹 ×                                                                                                    | •    | 名称                                      |                   | 大小             | N 压缩后大小            | 类型     | -   |     |
| F           | D 📙 bin 🧳                                                                                                    | •    | (上层目录)                                  |                   |                |                    |        |     | al  |
|             | 🛛 👢 conf                                                                                                    |      | tree                                    |                   | 1 KE           | 3 1 KB             | 文件夹    | =   |     |
|             | 👢 lib                                                                                                    | Ω.   | arrow_right.png                         |                   | 3.16 KE        | 3.17 KB            | PNG 图像 |     |     |
| ł           | logs                                                                                                    | Ω.   | close.png                               |                   | 3.45 KE        | 3.45 KB            | PNG 图像 |     |     |
| 5           | > 👃 temp                                                                                                    | Ω.   | dot_off.png                             |                   | 2.81 KE        | 2.82 KB            | PNG 图像 |     |     |
| ۶F          | 4 👃 webapps                                                                                                    | Ω.   | dot_on.png                              |                   | 2.81 KE        | 2.82 KB            | PNG 图像 |     | 琁   |
| ĩ           | b L mondrian                                                                                                    | R.   | empty.png                               |                   | 3.49 KE        | 3.50 KB            | PNG 图像 |     |     |
|             | 4 👢 smartbi                                                                                                    | Ω.   | homepage_banner.png                     |                   | 6.92 KE        | 6.89 KB            | PNG 图像 |     |     |
|             | App                                                                                                    | Ω.   | homepage_banner_tw.png                  |                   | 6.89 KE        | 6.84 KB            | PNG 图像 |     |     |
|             | MEIA-INF                                                                                                    | Ω,   | homepage_bg.png                         |                   | 362.01 KE      | 3 360.70 KB        | PNG 图像 |     |     |
|             | taskSchedu                                                                                                    | Ω.   | icon_back.png                           |                   | 1 KE           | 3 1 KB             | PNG 图像 |     |     |
|             |                                                                                                    | Ω.   | icon_back2.png                          |                   | 1.73 KE        | 3 1.74 KB          | PNG 图像 |     |     |
|             | A IN MED-INF                                                                                                    | Ω.   | icon_big_1.png                          |                   | 4.35 KE        | 4.35 KB            | PNG 图像 |     |     |
| ī€          | lene                                                                                                    | Ω.   | icon_big_2.png                          |                   | 4.88 KE        | 4.89 KB            | PNG 图像 |     |     |
|             | v 👞 jspc                                                                                                    |      | icon_big_3.png                          |                   | 4.19 KE        | 4.20 KB            | PNG 图像 |     |     |
|             | 详细信息                                                                                                    | •    |                                         |                   |                |                    |        | F   |     |
| 릚           |                                                                                                    | _    |                                         | ***               |                | 00.000 + # )       |        |     |     |
|             | 类型: ZIP,解压后大小: 5.54 M                                                                                                    | 1B,压 | 循比:65.54%                               | - 思计 82 个文件       | (765.46 KB , 7 | 83,832 字节)         |        | .,: |     |

k.ipa与resignsmartbi.sh又件到MacOS系统

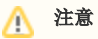

修改MobilePortal.ext中的移动端首页资源后,由于缓存原因,移动端中可能无法显示出修改。可以先在app中切换其他服务器,然后再切换回原 来的Smartbi服务器,就能清空缓存从而见到修改后的首页。

## 以下操作需要切换到MacOS系统中:

- 1、复制Smartbi for iOS Packager\resignsmartbi.sh与打包生成的Pack.ipa文件到MacOS系统
- 2、编辑resignsmartbi.sh文件,修改相应变量值,必须如果在Windows上编辑此文件时必须将文件保存为Unix的回车格式,不可以使用Windows回车格式:
  - a. ID: 应用的ID
  - b. MOBILE\_PROVISION: 指定mobileprovision文件的路径
  - c. IPA: 打包生成的Pack. ipa路径
  - d. DEST\_IPA: 最终签名后的Ipa文件名路径

e. CERT\_NAME: 签名证书公司全名称,可以打开Finder -> 应用程序 -> 实用工具 -> 钥匙串访问 找到相应的名称,在相应的签名上右键"显示简 介" 弹出的新窗口中复制"常用名称"获得

|                                                                                                    | 钥匙串访问                                                                                                    |                                                                                                    |
|----------------------------------------------------------------------------------------------------|----------------------------------------------------------------------------------------------------|----------------------------------------------------------------------------------------------------|
| ▲按以锁定"登                                                                                                    | 表"钥匙串。                                                                                                    | Q. 提示 入                                                                                                    |
| 钥匙串 ● 豐景 ● 本地项目                                                                                                    | Constant<br>でののでので、<br>部内の目的では、<br>部内の目的では、<br>ののでので、<br>にのので、<br>のので、<br>ののので、<br>のので、<br>のので、<br>のので、<br>のので、<br>のので、<br>のので、<br>のので、<br>のので、<br>のので、<br>のので、<br>のので、<br>のので、<br>のので、<br>のので、<br>のので、<br>のので、<br>のので、<br>のので、<br>のので、<br>のので、<br>のので、<br>のので、<br>のので、<br>のので、<br>のので、<br>のので、<br>のので、<br>のので、<br>のので、<br>のので、<br>のので、<br>のので、<br>のので、<br>のので、<br>のののので、<br>ののので、<br>ののので、<br>ののので、<br>のので、<br>のので<br>のので | vare Co., Ltd.                                                                                                    |
| 系统<br>系统根证书                                                                                                    | □2MFF网: 2018年10月27日 細胞六 甲属标2<br>● 此证书有效                                                                                                    | iPhone Distribution: SmartBI Software Co., Ltd.<br>鉴发者: Apple Worldwide Developer Relations Certification Authority |
|                                                                                                    | 名称                                                                                                    | 过期时间: 2018年10月27日 星期六 中国标准时间 下午6:50:15                                                                              |
|                                                                                                    | com.apple.idms.appleid.prd062373051514b44586                                                                                                    | Ø 此证书有效                                                                                                    |
|                                                                                                    | ▶ 🔄 IPhone Distribution: SmartBI Software Co., Ltd.                                                                                                    | ▶ 傭任                                                                                                    |
|                                                                                                    |                                                                                                    | ▼ 細节                                                                                                    |
|                                                                                                    |                                                                                                    | 主眉名称                                                                                                    |
|                                                                                                    |                                                                                                    | 用户 ID FLCH2UCZ4X                                                                                                    |
|                                                                                                    |                                                                                                    | 常用名称 iPhone Distribution: SmartBI Software Co., Ltd.                                                                |
| 种类                                                                                                    |                                                                                                    | 组织单位 FLCH2UCZ4X                                                                                                    |
| 所有项目                                                                                                    |                                                                                                    | 组织 SmartBi Software Co., Ltd.                                                                                       |
| 密码                                                                                                    |                                                                                                    | 国家/地区 US                                                                                                    |
| 900江北                                                                                                    |                                                                                                    | 签发者名称                                                                                                    |
| Steed at the steed at the steed |                                                                                                    | 国家/地区 US                                                                                                    |
| 1014                                                                                                    |                                                                                                    | 编织 Apple Inc.                                                                                                    |
| 1111年                                                                                                    |                                                                                                    | more Apple Worldwide Developer Relations                                                                            |
|                                                                                                    |                                                                                                    | ※用名標 Apple Worldwide Developer Relations Certification Authority                                                    |
|                                                                                                    |                                                                                                    | 序列号 1510796689463613024                                                                                             |
|                                                                                                    |                                                                                                    | 版本 3                                                                                                    |
|                                                                                                    |                                                                                                    | 签名算法 带 RSA 加密的 SHA-1(1.2.840.113549.1.1.5)                                                                          |
|                                                                                                    |                                                                                                    | 0.0 <del>7</del>                                                                                                    |

- 3、设置resignsmartbi.sh为可执行, chmod 755 resignsmartbi.sh
- 4、运行./resignsmartbi.sh,在弹出窗口中允许钥匙串访问权限
- 5、最终生成6.2-resign.ipa文件
- 6、使用iTools等工具可以安装到iPhone、iPad上